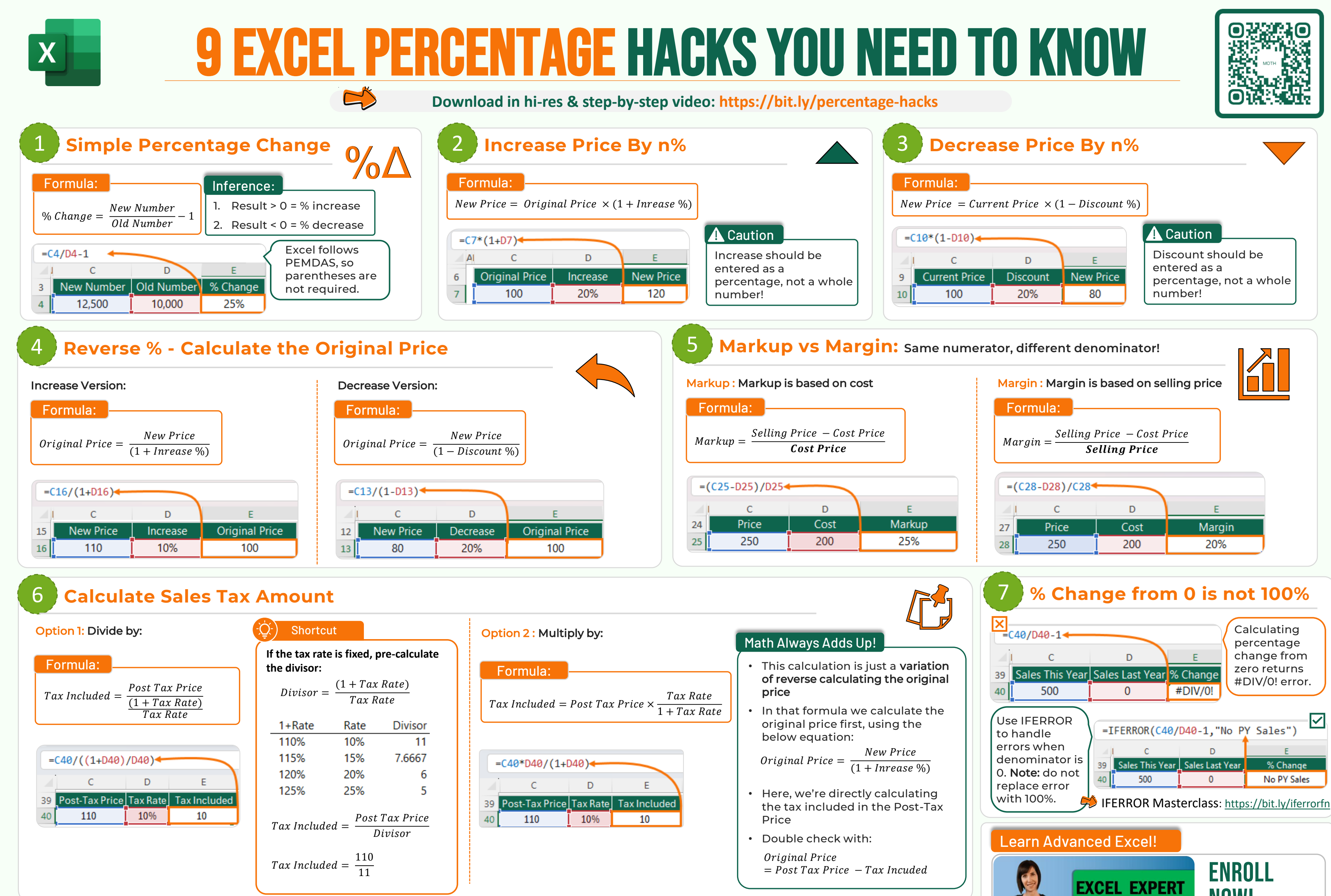

## 8 Revenue & Expense Variance %

#### Step 1: Calculate the Revenue Variance

Formula:

Revenue Variance = Actual Revenue - Budgeted Revenue

| =D31-C31 |                |                |               |  |  |
|----------|----------------|----------------|---------------|--|--|
|          | С              | D              | E             |  |  |
| 30       | Budget Revenue | Actual Revenue | Var. Act Bud. |  |  |
| 31       | 12,500         | 10,000         | (2,500)       |  |  |
| 32       | 5,000          | 7,000          | 2,000         |  |  |

- Use the same formula for revenue and expense variance %.
- Always **use ABS function** for the denominator, to avoid incorrect results.
- ABS simply converts negative values to positive and leaves positive values as is.

© Copyright 2025

**>>** myOnlineTraininghub

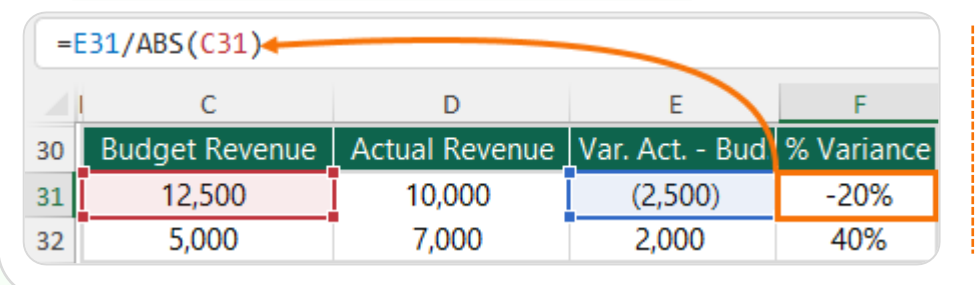

#### Step 1 : Calculate the Expense Variance

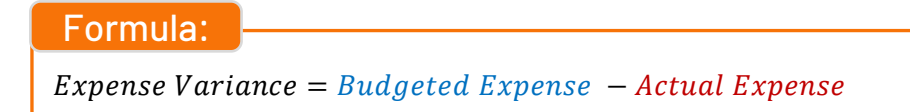

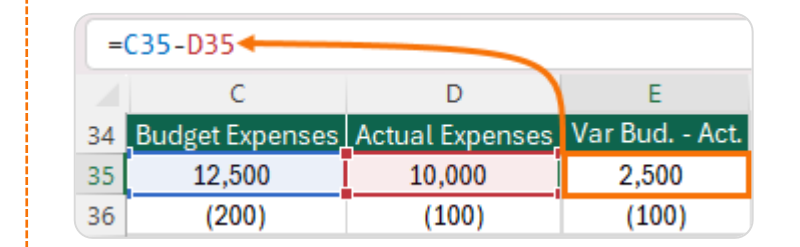

Step 2 : Calculate the Variance %Formula:Variance  $% = \frac{Variance}{ABS(Budget)}$ 

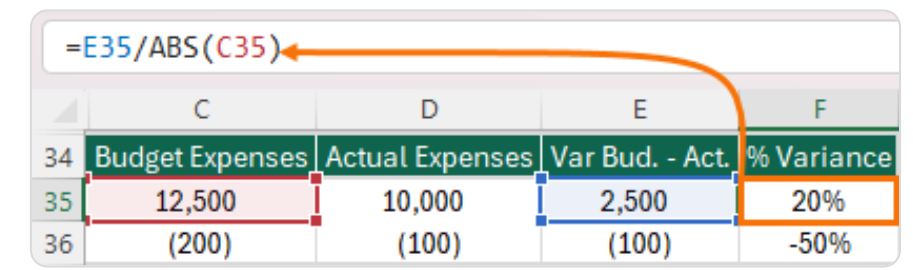

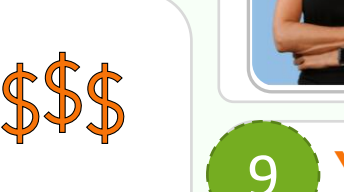

Bonus Tip

percentage value.

Percentage

In Excel, you don't need to multiply the decimal value by 100 to get the

Select Cell > Go to the Home Tab >

Number Group > Change format to

# EACEL EAPERI COURSE Mynda Treacy | Microsoft MVP NOW! https://bit.ly/moth-courses

## Year on Year Change Crossing Zero

| =IFERROR((C43-D43)/ABS(D43), "No PY Sales" |                  |                  |          |  |  |  |
|--------------------------------------------|------------------|------------------|----------|--|--|--|
|                                            | с                | D                | E        |  |  |  |
| 42                                         | Profit This Year | Profit Last Year | % Change |  |  |  |
| 43                                         | 300              | -200             | 250%     |  |  |  |
| 44                                         | -30              | 300              | -110%    |  |  |  |

### Explanation:

- Use IFERROR & ABS to avoid incorrect results and handle #DIV/0! error
- Case 1:
- · Loss last year, profit in current year
- Expected result: Positive percentage change
- Case 2:
- Loss in current year, profit last year
- Expected result: Negative percentage change

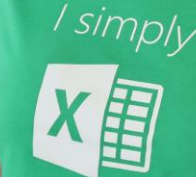

## **TEACHING YOU CAREER TRANSFORMING SKILLS**

# Mynda Treacy in Follow me for tips and tutorials